## <u>EOS-1D X Mark II無線連接至電腦(使用EOS Utility應用程式)</u> EOS-1D X Mark II wireless connect with computer (use EOS Utility application)

1. 安裝傳輸器WFT-E6D或WFT-E8D,然後開啟相機 Attach the transmitter WFT-E6D or WFT-E8D, and then turn on the camera

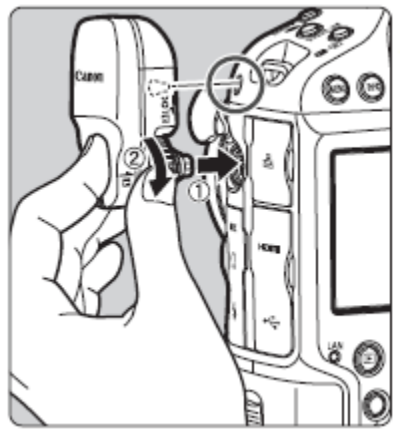

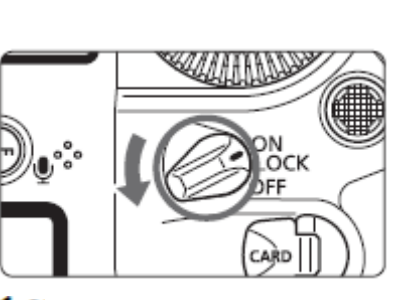

- 2. 在相機上,按下≤MENU>按鈕。在 [ ¥3 ] 設定頁下,選擇 [通訊設定]
  - On the camera, press the <MENU> button. Under the [43] tab, select [communication settings]

| DAF D   | E 🧣 🤐 ★                                                                                                    |
|---------|----------------------------------------------------------------------------------------------------|
|         | SET UP3                                                                                                    |
| 視頻系統    | 適用於PAL                                                                                                    |
| 電池資訊    |                                                                                                    |
| 清潔影像感應器 |                                                                                                    |
| 通訊設定    |                                                                                                    |
| GPS設定   | and the second second se |
| HDMI格數  | AUTO                                                                                                    |
|         |                                                                                                    |

3. 選擇 [通訊功能] 中的 [啟用] Select [Enable] in [Communication func]

| 通訊設定 |     |  |
|------|-----|--|
| 通訊功能 | 關閉  |  |
|      | ▶啟用 |  |
|      |     |  |
|      |     |  |
|      |     |  |
|      |     |  |
|      |     |  |

## 4. 選擇 [網路設定]

Select [Network settings]

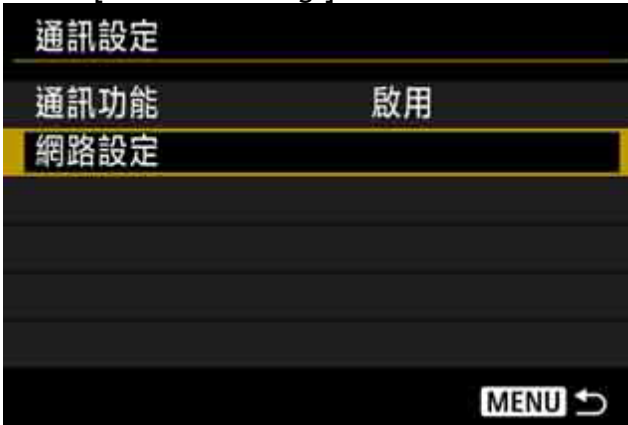

5. 選擇 [連接設定]

| <b>基</b> 接設定 | 中斷       |
|--------------|----------|
| 力能設定         |          |
| 目機之間的時間      | 同步       |
| 置稱           | EOS-1DX2 |
| 皆設描述         |          |

6. 選擇 [SET\*]

| Select [SE | ET*] |        |
|------------|------|--------|
| 連接設        | 定    |        |
| SET1       | 未指定  | 1      |
| SET2       | 未指定  |        |
| SET3       | 未指定  |        |
| SET4       | 未指定  |        |
| SET5       | 未指定  |        |
| SET6       | 未指定  |        |
|            | 中斷   | MENU ᠫ |

7. 選擇 [連接精靈]

Select [Connection wizard]

| 連接設定        | SET1   |
|-------------|--------|
| 連接          |        |
| 連接精靈        |        |
| 變更          |        |
| 以記憶卡儲存/載入設定 |        |
| 刪除設定        |        |
| 確認設定        |        |
|             | MENU 🕤 |

8. 選擇通訊方法為 [EOS Utility] , 然後選擇 [確定] Select [EOS Utility], and then select [OK]

| 選擇通訊方法     |    |
|------------|----|
| O FTP傳輸    |    |
| EOSUtility |    |
| O WFT伺服器   |    |
| ○ 智能手機     |    |
|            |    |
|            |    |
| 取消         | 確定 |

- =
- 9. 選擇 [無線] ,然後選擇 [確定] Select [Wireless], and then select [OK]

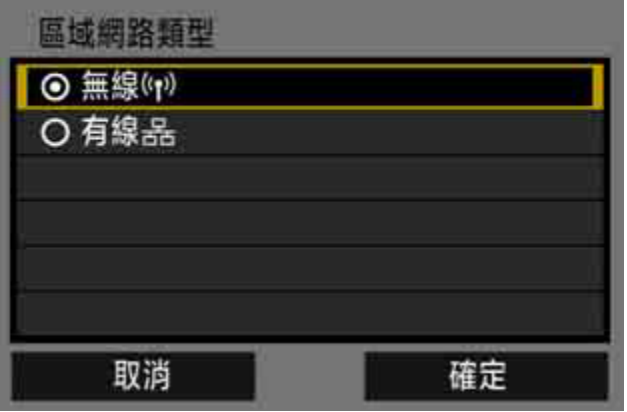

10. 選擇[簡易連接], 然後選擇[確定] Select [Easy connection], and then select [OK]

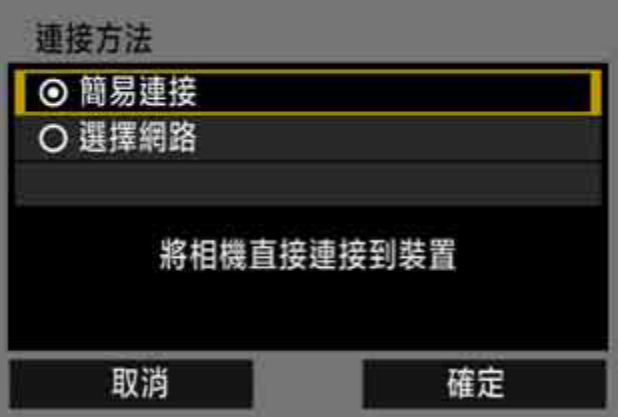

11. 啟動電腦的Wi-Fi功能,然後選擇相機螢幕上顯示的SSID;而密碼請輸入相機螢幕上顯示的加密金鑰 Activate the Wi-Fi function of the smartphone, then select the SSID (network name) displayed on the camera's LCD monitor; for the password, enter the encryption key on the camera's LCD monitor.

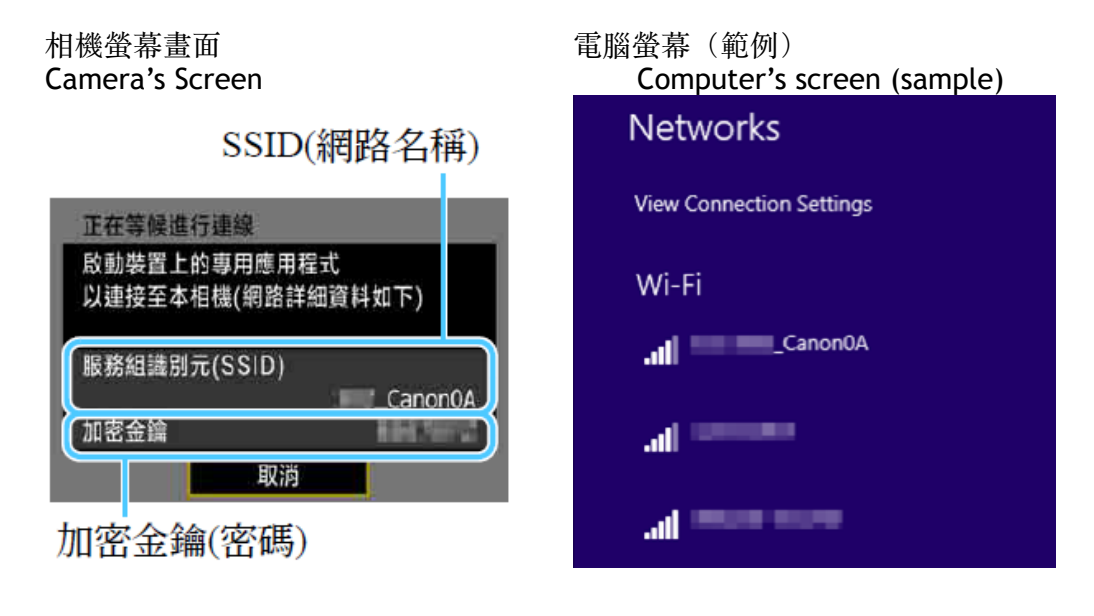

| 12. 選擇 [確定]<br>Select [OK] |      |
|----------------------------|------|
| 開始                         | 配對裝置 |
| 取消                         | 確定 → |

13. 當相機的液晶螢幕中會顯示以下訊息,請在電腦上啟動EOS Utility When the screen below will appear on the camera's LCD monitor, please start EOS Utility on the computer

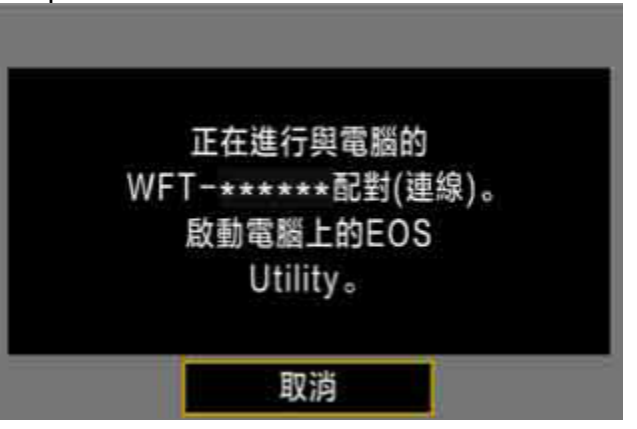

14. 請在電腦上啟動EOS Utility Please start EOS Utility on the computer

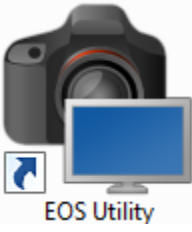

15. 在EOS Utility中,按一下[透過Wi-Fi / LAN配對(Pairing over Wi-Fi / LAN)] In EOS Utility, click [Pairing over Wi-Fi / LAN]

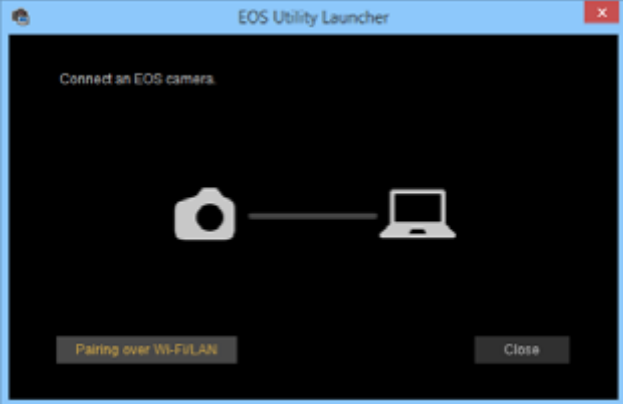

16. 如果出現以下畫面,請按「是」

| <br>If the screen as below appears, please click "Yes"                                                               |          |
|----------------------------------------------------------------------------------------------------|----------|
| EOS Pairing Software                                                                                                 | $\times$ |
| To connect to the camera via LAN, some Windows Firewall settings must be changed. Do you want to make these changes? |          |
| 是(Y) 否(N)                                                                                                    |          |
|                                                                                                    |          |

17. 點選相機,然後按一下[連接(Connect)] Select camera, and then click [Connect]

| 6                                                                | EOS Pairing Software |            |  |  |
|------------------------------------------------------------------|----------------------|------------|--|--|
| EOS cameras detected on network.<br>Choose a camera for pairing. |                      |            |  |  |
| Camera mod                                                       | el MAC address       | IP address |  |  |
| Canon EOS I                                                      |                      |            |  |  |
|                                                                  |                      |            |  |  |
|                                                                  |                      |            |  |  |
|                                                                  |                      |            |  |  |
|                                                                  | Connect              |            |  |  |

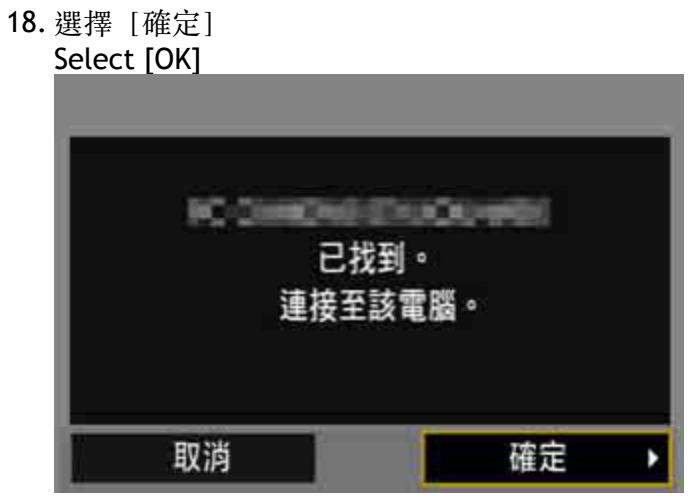

19. 選擇 [確定] Select [OK]

| -    |
|------|
| SET2 |
| 設定完成 |
| 確定   |

20. 與EOS Utility連接的設定到此完成

| ne setting for cor | necting to EOS Utilit                 | y is now completed | I    |
|--------------------|---------------------------------------|--------------------|------|
| 8                  | EOS Utility 3                         |                    |      |
| EOS                |                                       |                    |      |
|                    | Download images to<br>Remote Shooting | o computer         |      |
| \$                 | Camera settings                       |                    |      |
|                    |                                       |                    |      |
| Control your c     | amera to download images              |                    |      |
|                    |                                       | Preferences        | Quit |
|                    |                                       |                    |      |
|                    |                                       |                    |      |

-完--End-